© 2025 - <u>ALSE</u> Author : Bertrand CUZEAU Date : Feb 2025 Version : 2025.02d

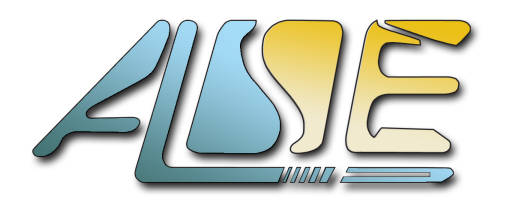

Advanced Logic Synthesis for Electronics A.L.S.E. - <u>https://alse-fr.com</u>

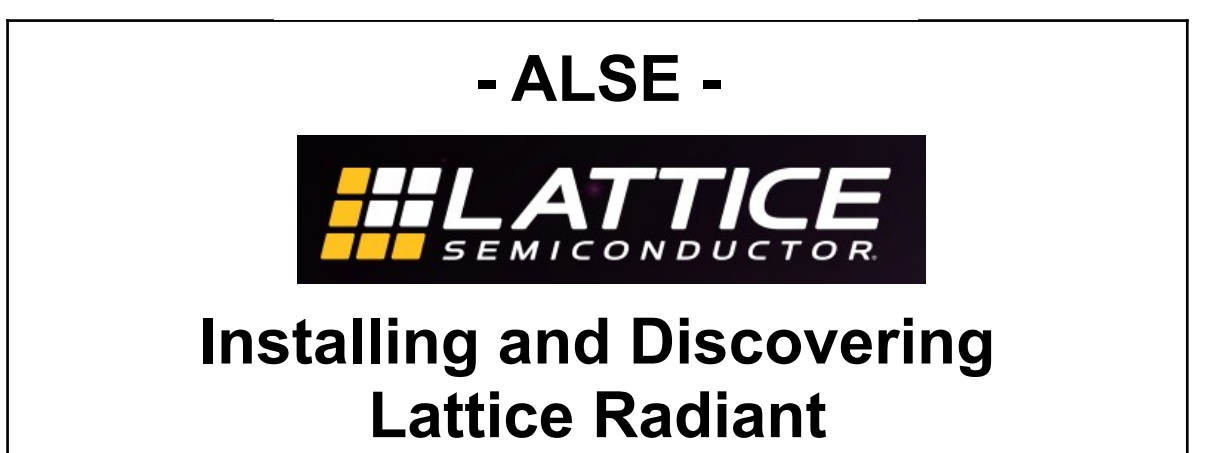

To contact ALSE, visit the ALSE website (FPGA.fr) or write to : info@alse-fr.com

© Copyright 2025 ALSE all rights reserved.

NEITHER THE WHOLE NOR ANY PART OF THE INFORMATION CONTAINED IN, MAY BE ADAPTED OR REPRODUCED IN ANY MATERIAL OR ELECTRONIC FORM WITHOUT THE PRIOR WRITTEN CONSENT OF ALSE. THE INFORMATION, DOCUMENTATION AND CODE ARE SUPPLIED ON AN AS-IS BASIS AND NO WARRANTY AS TO THEIR SUITABILITY FOR ANY PARTICULAR PURPOSE IS EITHER MADE OR IMPLIED. ALSE WILL NOT ACCEPT ANY CLAIM FOR DAMAGES HOWSOEVER ARISING AS A RESULT OF USE OF ANY INFORMATION PROVIDED HERE. THIS INFORMATION IS NOT ENDORSED BY LATTICE.

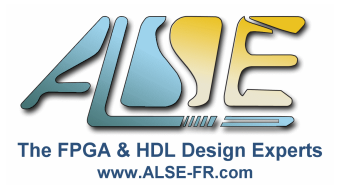

# Installing and Discovering Lattice Radiant

In this document, you will see how to quickly obtain, install and license Radiant, the Lattice FPGA Design tool. The steps are detailed for Windows, but Linux is perfect too for installing and using Radiant.

The Introduction to Radiant that follows the installation will help you create a first Lattice FPGA project and walk you through the main steps of the design flow.

If you plan to use Radiant after this introduction, we strongly recommend that you follow this free and very instructive <u>2+ hours Lattice course</u>.

You can also find some short videos detailing design flow steps.

If you are relatively new to FPGA design, be aware that there is a lot of theory even behind a trivial example like this one. If you want to understand and master all you need, we have the right <u>training courses</u> for you.

# Installing Radiant (2024.2)

Here are the instructions to install Radiant (version 2024.2).

- ➢ Go to the <u>Lattice web site</u>.
- If you've not done so already :
   Register and create an account.
- ➤ Sign In.
- Products > Software Tools > Lattice Radiant
- In « Getting Started », download the Windows version (or the Linux version if it's your OS).
- You must accept the License Agreement. You will get a 2.9 GB zip file in your usual « download » directory.
- Extract the zip file at the same location : you will obtain an executable file for example 2024.2.0.3.4\_Radiant.exe. You can now delete the zip file.
- Launch the executable file.
- Select where you want to install Radiant (avoid too long path names and spaces in the name).
- Select the FPGA families you want to install. For the Free version of Radiant and for the purpose of this introduction, you can remove (uncheck) MachXO5 and Avant.
- Accept the License and launch the installation. Be patient : this will take some time...
- During or after the installation, you can sign in again if necessary, and <u>request a Free License</u>. Go to the Lattice Radiant Software section, and select « Request Node-Locked License ».
- Open a command shell and enter the command : ipconfig /all (or ip addr under Linux). Note the Physical Address of a fixed (and if possible active) network adapter. Enter this 12 characters address without space nor ":" nor « - » in the "Host NIC" box.
- Select all the IPs, agree with the License Agreement, and click one time on « Generate License ». After usually a few seconds, you should receive in your mailbox a license.dat file. Verify that this file contains a feature named "LSC\_RADIANT" ! If not, try to request a new license. Copy it under the « license » folder of Radiant install, for example in x:\lscc\radiant\2024.2\license.

| SEMICONDUCTOR.        | Applications    | Products |
|-----------------------|-----------------|----------|
| FPGAs & Other Devices | Software Tools  |          |
| Software Tools        | Lattice Diamond |          |
|                       | Lattice Propel  |          |
| Solutions             | Lattice Radiant |          |

#### > For Windows : create a LATTICE\_LICENSE\_FILE System Variable pointing to the license :

| Nom de la variable :    | LATTICE_LICENSE_FILE                       |
|-------------------------|--------------------------------------------|
| Valeur de la variable : | D:\lscc\radiant\2024.2\license\license.dat |

(the actual path may be different for your installation)

This above step is not necessary under Linux.

Windows : Launch Radiant with its new icon on your Windows desktop. If it takes more than 30 seconds to launch, contact ALSE.

#### Extra steps for Windows

Nouvelle variable système

- In Windows Start Menu, drag and drop Questa Lattice Edition icon to your desktop close to the Radiant icon.
- Edit the icon property and modify « Start In » to point to the location of your tests (eg c:\Radiant\_tests).

Avoid too long path names and spaces in the path name.

> Do the same for **Synplify Pro for Lattice** (including "Start in").

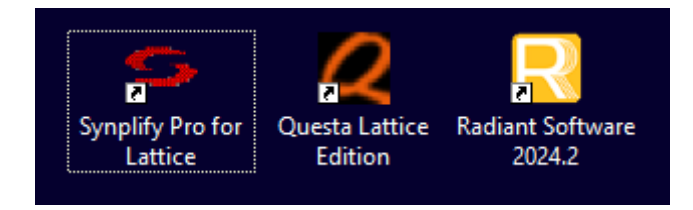

With the Synplify Pro you can very quickly Synthesize any HDL code in a Lattice FPGA target.

With the QuestaSim icons, you can Simulate any HDL code.

With Radiant, you can implement the complete design flow and try your design on a Lattice FPGA kit or board.

#### Extra steps for Linux

- Make sure the /bin directory of the Radiant install is in your path, or create a "radiant" alias to launch Radiant from the bin directory.
- Open a command shell, and change to a directory that will hold your Radiant project like for example ~/Radiant\_tests.
- > Launch radiant. And verify that it does open correctly and reasonably quickly.

NOTE ! The first time you launch Radiant under Linux, il will open the **License debugger** in which you will be able to specify where your license file is.

Another way to help tools locate the license is to run this command : **export LM\_LICENSE\_FILE=/path/to/license.dat** before launching the tool.

It's a good idea to create simple ways to launch "Synplify Pro for Lattice" and "QuestaSim Lattice Edition" just as you did for Radiant.

|    | attice Radiant 2024.2<br>Nouveau           |
|----|--------------------------------------------|
| \$ | Install&Uninstall Cable Drivers<br>Nouveau |
| ٢  | IP Packager<br>Nouveau                     |
| •  | Power Calculator<br>Nouveau                |
| 2  | Questa Lattice Edition                     |
|    | Radiant Programmer<br>Nouveau              |
| R  | Radiant Software<br>Nouveau                |
| ø  | Radiant Software Help                      |
| -  | Release Notes                              |
| 9  | Synplify Pro for Lattice                   |
|    |                                            |

# Introduction to Radiant

Let's take a very simple design (it's the first exercise in our VHDL basic training).

To make this introduction more general, you will find in Appendix A both VHDL and SystemVerilog versions. It comes with a very simple entity to be synthesized (logic.vhd or logic.sv), and a very simple testbench to simulate it (logic\_tb.vhd or logic\_tb.sv). Both files a reproduced in Appendix A so you don't need any archive. In the following steps, we are going to see how to create a Lattice Radiant project with these two files, how to compile an FPGA, and how to simulate with QuestaSim Lattice Edition before and after Synthesis.

#### Create the three design files

Make sure you create a directory in a simple path to host this test design, as suggested in the instalaltion. For example : c:\Radiant\_test or ~/Radiant\_test.

- > Use a text editor to create logic.vhd (or .sv) and copy-paste the contents from Appendix A.
- > Use a text editor to create **logic\_tb.vhd** (or .sv) and copy-paste the contents from Appendix A.
- > Use a text editor to create logic.sdc and copy-paste this constraint below :

```
set_max_delay -from [get_ports IN*] -to [get_ports OUT*] 6
```

#### Create a new Radiant project

- Launch Radiant and wait until you have the main panel showing up and telling you that you have the latest version.
- Click on « New Project »
   Name : logic
   Location : xxxxx/fit (xxxxx is the directory you created in the previous step)
   uncheck "Create subdirectory".
   Implementation name = impl\_1 (default)
   Implementation location= xxxxx/fit/impl 1

| roject Nam             |                                                                       |                     |
|------------------------|-----------------------------------------------------------------------|---------------------|
| Enter a r<br>project o | hame for your project and specify a dir<br>data files will be stored. | rectory where the   |
| Project:               |                                                                       |                     |
| <u>N</u> ame:          | logic                                                                 |                     |
| Location:              | D:/Radiant_test/fit                                                   | ▼ B <u>r</u> owse   |
| Project wil            | l be created at D:/Radiant_test/fit                                   | Create subdirectory |
|                        |                                                                       |                     |
| Implement              | ation:                                                                |                     |
| Na <u>m</u> e:         | impl_1                                                                |                     |
| Location               | D:/Radiant_test/fit/impl_1                                            |                     |

- > On the next panel, click on « Add source... », navigate up then into the source folder.
- Select the three files : logic.vhd, logic.sdc, and logic\_tb.vhd. /!\ You may have to change the Input Files (...) box to see the sdc file.

| Do <b><u>not</u></b> « Copy source to implementation source directory », |  |
|--------------------------------------------------------------------------|--|
| Do <b>not</b> « Create empty constraint files »                          |  |
| Next                                                                     |  |
|                                                                          |  |

- Select LFD2NX (Certus Nx) and the smallest LFD2NX-9, with other settings being default choices. The Part Number should be LFD2NX-9-9MG121C (in fact, it doesn't really matter for this lab).
- Next : Synthesis Tool = Lattice LSE
- > On the final review page, click on « Finish ».

| The | proi | iect | is | created | ! |
|-----|------|------|----|---------|---|
|     | P' U |      |    | 0100100 | • |

# Source files: Add Source... Remove Source D:/Radiant\_test/logic.vhd D:/Radiant\_test/logic\_tb.vhd D:/Radiant\_test/logic.sdc D:/Radiant\_test/logic.sdc Copy source to implementation source directory Create empty constraint files < Back</td> Next >

Add HDL, constraint or other files.

Add Source

#### **Project settings**

The left panel must be in « File List » mode (bottom tab).

You see that the top level is the testbench when it should be « LOGIC », and logic\_tb.vhd is in bold characters.

```
    LOGIC_TB - logic_tb.vhd
    LOGIC(uut) - logic.vhd
```

#### This is not correct !

The reason is that we have added both the design file and the testbench *for design* and for simulation. Let's fix this :

- In the Input files list, right click on logic\_tb.vhd then select Include for > Simulation. Now, the top level is LOGIC and the active file is ../logic.vhd.
- For a real project we should have more complete timing constraints and also physical constraints like I/O pins assignments. For this lab, we have no board and the design has no clock...
- At this stage we can prepare for some simulations by generating the proper models. Open the **Task Detail View** and activate the generation of the simulation files :

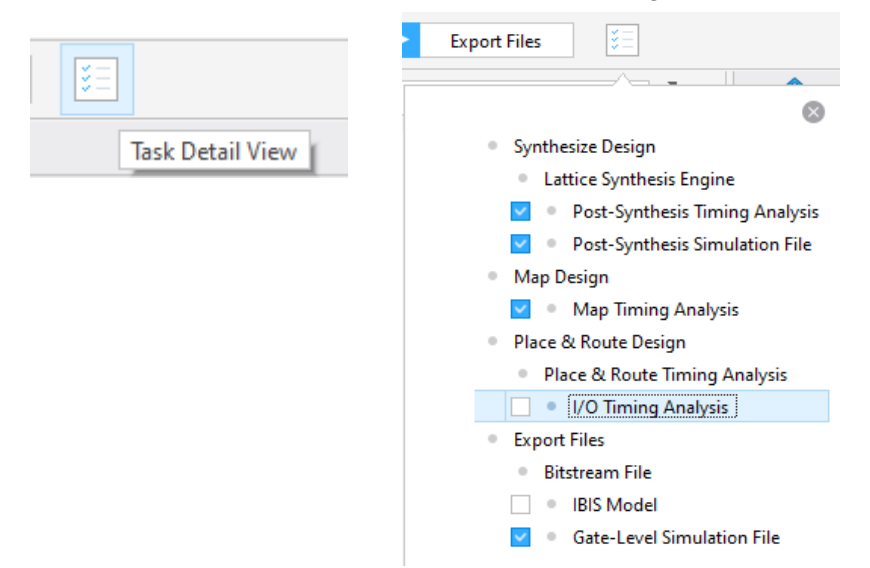

Note that we also ask for various timing reports too.

In our constraints, we expressed that we wanted a maximum delay of 6 ns between our inputs and our outputs. We will see if this has been achieved.

## **Project compilation**

Now we can perform a full compilation of the project :

- Double click on the Gate Level Simulation File item in the Task View
- Or simply click on the Arrow on the left :

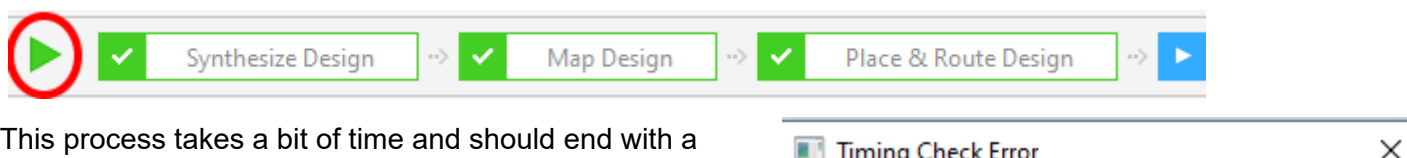

Timing Check Error

This process takes a bit of time and should end with a success and the green check marks above. You should get a warning, you can safely **ignore** it at this point and continue the compilation.

We will understand the issue in the next step.

#### **Timings Analysis**

Let's see if our 6 ns constraint has been met.

- Open the Place & Route Timing Analysis report.
- Scroll down :

#### 2.2 Endpoint slacks

| Listing 4 End Points                    |           | Slack                                            |
|-----------------------------------------|-----------|--------------------------------------------------|
| OUT1<br>OUT0<br>OUT2<br>OUT3            | <br> <br> | -0.961 ns<br>-0.941 ns<br>-0.853 ns<br>-0.821 ns |
| Setup # of endpoints with negative slac | <br> <br> | 4                                                |

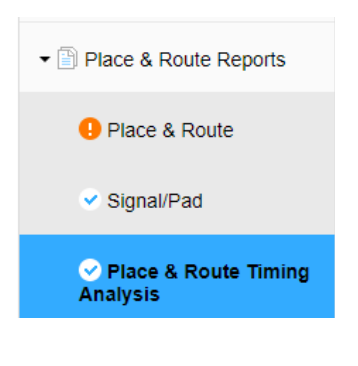

There's a timing error in place and route report.

Do you want to continue the flow?

If you scroll further down, you'll see the details of the timing path, leading to a total delay of ~6.96 ns which is missing our objective by the negative slack of 0.961 ns.

#### Inspecting the Implementation results

Check the **Project Summary** (in the Reports Tab).

You should see that 4 Look Up Tables (4 inputs) and 8 I/Os were used.

Open the Netlist Analyzer.

Here is what you should see, this is the RTL View :

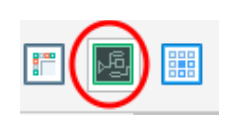

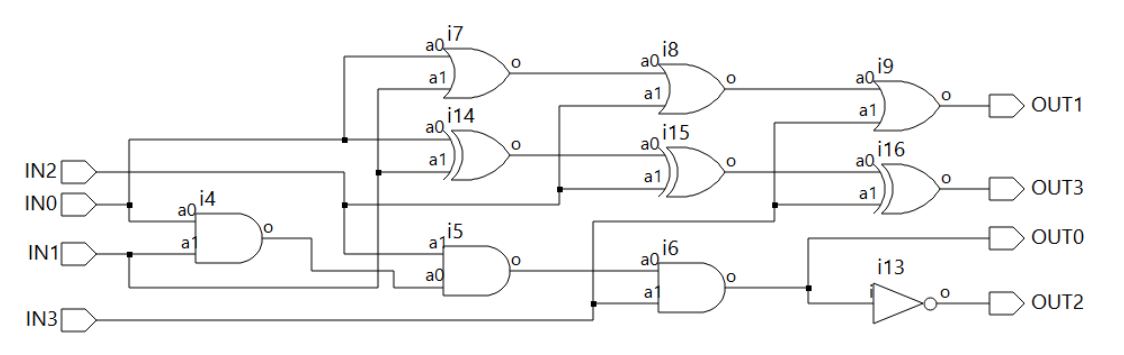

This is the translation of the boolean equations of VHDL code. We see 10 logic gates.

Keep in mind that, in general (for non-trivial design) the **RTL view is not providing useful information** at all about how and how efficiently you code was implemented. This is not better in Vivado or Quartus ! *Never try to optimize your code based on what you see in the RTL View.* This is a very common misconception.

Let's see now how this logic has actually been implemented in the FPGA ! Will we find 10 gates ?

Switch to the **Technology View** by clicking on the button in the left tool bar.

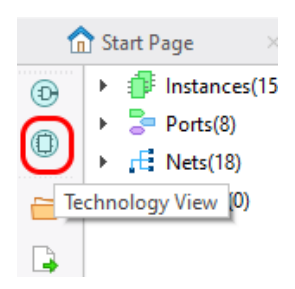

He is what you'll see :

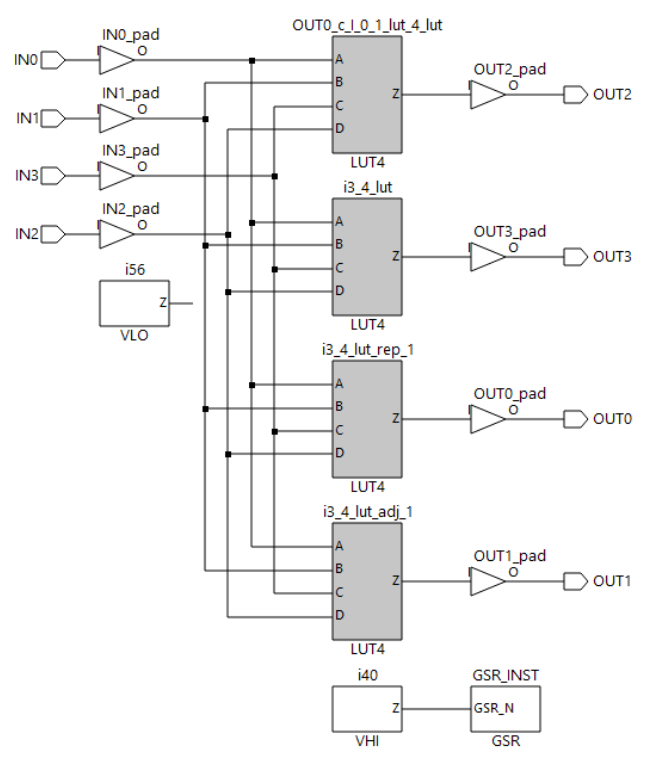

We see the 4 x 4-inputs LUTs that were inferred.

We also see that the Global Set Reset (GSR) block is present but not used.

If you have time, you can open **Physical Designer**, select one of the LUTs and display the **logic block view**.

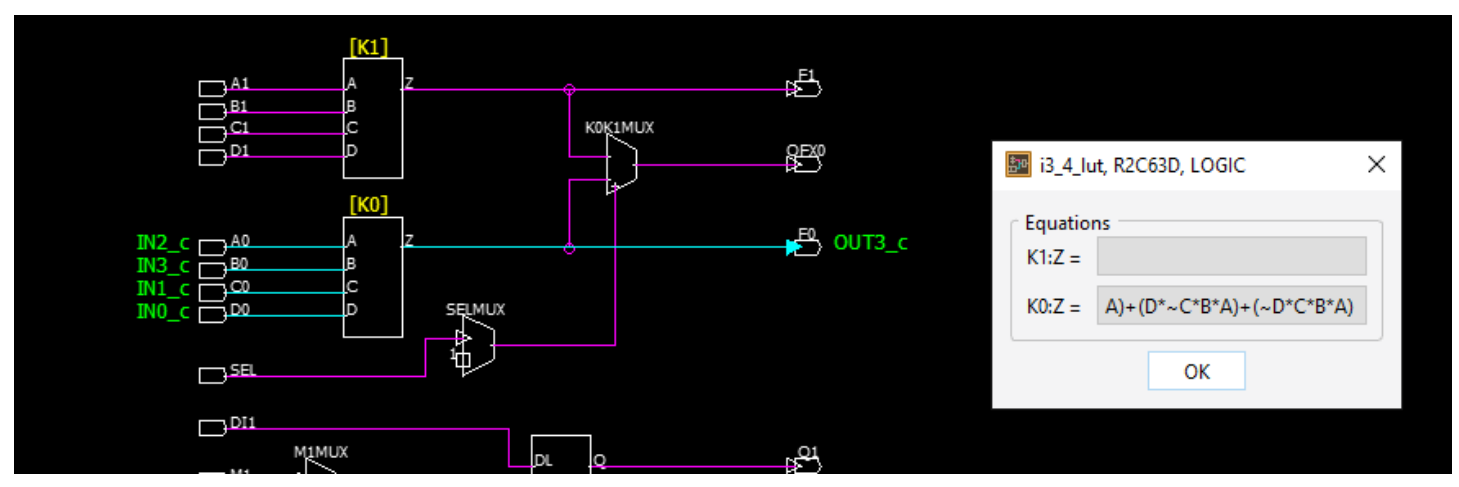

We see the slice inside which only one LUT4 was used [K0], with the equation (partially) displayed. You can also take a look at the routing (interconnects).

This is a very trivial design, so there isn't much more to see.

## Verification by Simulation

Simulation is an essential part of the design flow and it will typically consume a lot of the total design time. In our training courses, we show -even just rapidly in some courses- how to use Modelsim or Questasim efficiently. The steps below are just showing the integration of QuestaSim in Radiant.

#### **Testbench creation**

Radiant has a nice feature : it can create automatically a testbench skeleton. Many other tools can do this, like EMACS (VHDL mode), or Teros-HDL to name a few HDL Editors. You just have to right click on an RTL file in the file list and select "Test Fixture Template".

| LOGIC | 1                                 |  |
|-------|-----------------------------------|--|
|       | Goto Source Definition            |  |
|       | Goto Netlist Analyzer             |  |
|       | Verilog Test Fixture Declarations |  |
|       | Verilog Test Fixture Template     |  |
|       | Set as Top-Level Unit             |  |

It creates a VHDL test bench for a VHDL entity, and a Verilog test fixture for a (System)Verilog module.

## **RTL Simulation**

In this simple project, RTL- (or "source code-") simulation does simulate the generic code, so the simulation is therefore agnostic of the type of FPGA and makes no use of the vendors' simulation libraries.

- > Launch the **Simulation Wizard**. Then Next.
- Project Name = sim
   Location = xxxxx/sim
   Do not invoke Qrun
   Process stage = RTL
   Confirm the creation of the directory.
- You should see the two files with the testbench second in the list, which is the correct order, so you could un-check "Automatically..." Next.
- The simulation Top module should be LOGIC\_TB. Next
- Run Simulation Default Run = 0 (not the default),. The simulation will stop when the test bench is completed. Keep the other settings.
- > Finish

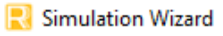

| Simulator Project Name and Stage<br>Enter name and directory for your simulatio<br>process stage you wish to simulate. Availab |                     |  |  |  |  |
|----------------------------------------------------------------------------------------------------|---------------------|--|--|--|--|
| Project                                                                                                    | rim                 |  |  |  |  |
| Project name.                                                                                                    | 500                 |  |  |  |  |
| Project location:                                                                                                    | D:/Radiant_test/sim |  |  |  |  |
| Simulator<br>QuestaSim<br>Active-HDL                                                                                           |                     |  |  |  |  |
| QuestaSim Qrun                                                                                                    |                     |  |  |  |  |
| Process Stage<br>RTL<br>Post-Synthesi                                                                                          | 5                   |  |  |  |  |
|                                                                                                    |                     |  |  |  |  |

Questasim must launch, compile, simulate and display the waveform below, automatically.

If needed, perform a **zoom full** to visualize the entire simulation (mouse stroke to upper left). The waveform is reproduced next page.

| 📰 Wave - Default 🚃   |        |         |       |   |            |    |          |    |    |    |     |          |     |      |           |      |      | : + :       |
|----------------------|--------|---------|-------|---|------------|----|----------|----|----|----|-----|----------|-----|------|-----------|------|------|-------------|
| <b>\$</b>            | Msgs   |         |       |   |            |    |          |    |    |    |     |          |     |      |           |      |      |             |
| /logic_tb/IN0        | 0      |         |       |   |            |    |          |    |    |    |     |          |     |      |           |      |      | 1           |
| 💧 🔷 /logic_tb/IN1    | 1      | L       |       |   |            |    | <u> </u> |    |    |    |     |          |     |      |           |      |      | 1           |
| /logic_tb/IN2        | 1      | L       |       |   | 1          |    |          |    |    |    |     |          |     | 1    |           |      |      | 1           |
| 🔷 /logic_tb/IN3      | 1      | L       |       |   | 1          |    | <u> </u> |    |    |    |     | <u> </u> |     | 1    |           |      |      | 1           |
| /logic_tb/LOGIC_AND  | 0      | L       |       |   |            |    |          |    |    |    |     |          |     |      |           | L    |      | 1           |
| /logic_tb/LOGIC_OR   | 1      | L       |       |   |            |    |          |    |    |    |     |          |     |      |           |      |      | 1           |
| /logic_tb/LOGIC_NAND | 1      | ·       |       |   |            |    |          |    |    |    |     |          |     |      |           |      | 1    |             |
| /logic_tb/LOGIC_XOR  | 1      | L       |       |   |            | 1  |          |    |    |    | 1   |          |     | 1    |           |      | 1    |             |
|                      |        |         |       |   |            |    |          |    |    |    |     |          |     |      |           |      |      |             |
| Now Now              | 160 ns | '<br>ns | 20 ns | 4 | i i<br>Ins | 60 | ns       | 1  | 80 | ns | 100 | ) ns     | 120 | ) ns | 140       | ) ns | 160  | l i<br>) ns |
| Cursor 1             | 75 ns  |         |       |   |            |    |          | 75 | ns |    |     |          |     |      |           |      |      |             |
| •                    |        | •       |       |   |            |    |          |    |    |    |     |          |     |      |           |      |      | •           |
| × Find:              |        |         |       |   |            |    |          |    |    |    |     |          |     |      | Search Fo | or 🕶 | 🗆 (a | } 🔽         |

As we can see, there is zero delay between the input change and the output change.

Keep in mind that we simulate the HDL source code.

Close QuestaSim and confirm.

#### **Post-map simulation**

It is also possible and sometimes valuable, to simulate the design after its synthesis and transformation ("mapping") into FPGA primitives. This is what "post-map" simulation is about..

Double click on the sim.spf file in the Script Files list This reloads the Simulation wizard.

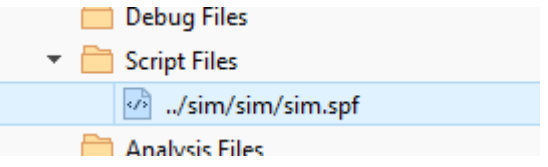

- Select "**Post-Synthesis**".
- Simulation Top Module = logic\_tb (vhdl) or LOGIC\_TB (sv) Associated Instance = /uut (vhdl) or /dut (sv)

Note that if the VHDL test bench uses direct instantiation or some advanced syntax, the wizard's parser **will have errors** which you can override by entering manually the values above. If you use a VHDL testbench that uses the component declaration, or if you use the SystemVerilog test bench, you won't have to enter this manually.

Important ! Select Simulator resolution = ps You also need to enter "0" as "Default Run" duration.

| 🔽 Design Optimization - Full Debug |      |    |   |    |   |         |  |
|------------------------------------|------|----|---|----|---|---------|--|
| 🔽 Run simula                       | tion |    |   |    |   |         |  |
| Default Run                        |      |    | 0 | ns | - | (0 mean |  |
| Simulator Resolut                  | tion | ps |   | •  |   |         |  |

The simulation should run and display exactly the same results as for the RTL simulation.

## **Post-Layout timing simulation**

This type of simulation is rarely used for many reasons including : very slow, not useful (it does show delays which are never going to be the actual delays), and it is actually impossible to perform on some modern FPGA families from other vendors.

Important : keep in mind that **Timings are** <u>not</u> verified by timing simulation ! *Timings are verified by Static Timing Analysis (STA).* 

But we can run post-layout timing simulation with Radiant if we want !

- Proceed as for Post-map simulation, but : Select "Post-Route Gate-Level+Timing"
- > Verify that the proper sdf and Verilog output (vo) files appear in the correct order :

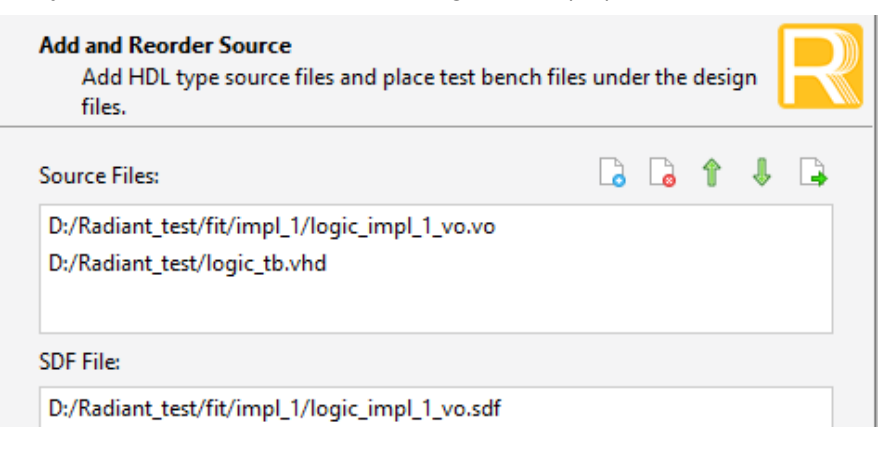

- For this type of simulation, you need to verify that the « Associated instance » is the device under test name (eg /dut for SV or /UUT for the VHDL version).
- > Do not forget to select **Simulator resolution = ps** You also need to enter "0" as "Default Run" duration.
- > Run the simulation, then zoom-Full.
- You may see in the transcript some width violations : this is normal ! Combinatorial logic does generate glitches...

Here is the simulation waveform :

| 📰 Wave - Default 🚃                                                                                                    |                                 |                                       |
|----------------------------------------------------------------------------------------------------|---------------------------------|---------------------------------------|
| <b>*</b>                                                                                                    | Msgs                            |                                       |
| <ul> <li>/logic_tb/IN0</li> <li>/logic_tb/IN1</li> <li>/logic_tb/IN2</li> <li>/logic_tb/IN3</li> <li>/logic_tb/LOGIC_AND</li> <li>/logic_tb/LOGIC_OR</li> <li>/logic_tb/LOGIC_NAND</li> <li>/logic_tb/LOGIC_XOR</li> </ul> | 1<br>1<br>1<br>1<br>1<br>0<br>0 |                                       |
| Now Now                                                                                                    | 160 ns                          | l l l l l l l l l l l l l l l l l l l |
| Cursor 1                                                                                                    | .00 ns                          | 0.00 ns                               |
| I I I                                                                                                    |                                 |                                       |

This time, the simulation show delays and glitches !

The delays shown are between input pins and output pins and we can measure around 7 ns which is consistent with the Timing Analysis report we have obtained after P&R.

And if you zoom in on glitches, you'll see details like :

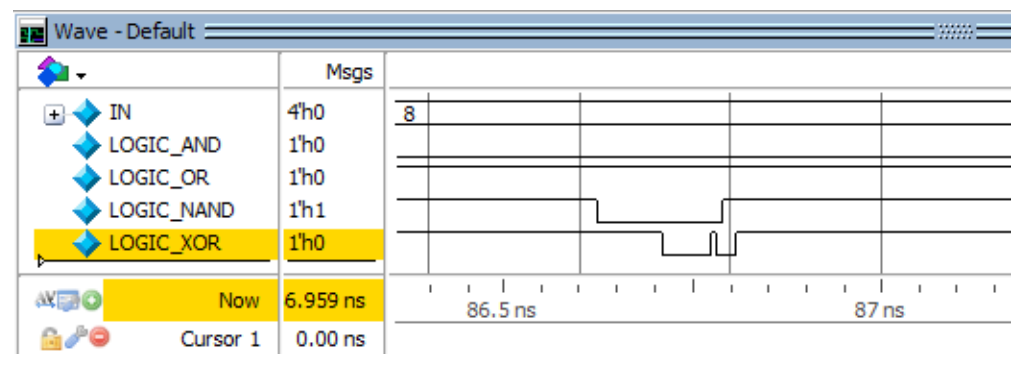

#### THIS CONCLUDES THE INTRODUCTION TO RADIANT !

# Appendix A Design files

As explained, you can copy and paste from this document to create the two files you need to run the introduction to Radiant, either in VHDL or in SystemVerilog.

The first file (logic.vhd) is a very simple **VHDL** design involving 4 simple boolean equations.

```
-- logic.vhd
-- Very Simple design file
Library IEEE;
    use IEEE.std_logic_1164.all;
Entity LOGIC is
  port (
    INO : in
               std_logic;
               std_logic;
std_logic;
std_logic;
    IN1 : in
    IN2 : in
IN3 : in
    OUT0: out std_logic;
    OUT1: out std_logic;
    OUT2: out std_logic;
    OUT3: out std_logic
  ):
end entity LOGIC;
Architecture RTL of LOGIC is
Begin
  ŏut0 <=
                 INO and IN1 and IN2 and IN3:
  0UT1 <=
                 INO or IN1 or IN2 or IN3;
  OUT2 <= not (INO and IN1 and IN2 and IN3);
OUT3 <= INO xor IN1 xor IN2 xor IN3;
                 INO xor IN1 xor IN2 xor IN3;
end architecture RTL;
```

The SystemVerilog version (logic.sv) is :

```
// logic.sv
// Very Simple design file (SystemVerilog)
module LOGIC (
    input logic INO, IN1, IN2, IN3,
    output logic OUTO, OUT1, OUT2, OUT3 );
assign OUT0 = INO & IN1 & IN2 & IN3;
assign OUT1 = INO | IN1 | IN2 | IN3;
assign OUT2 = ! OUT0;
assign OUT3 = INO ^ IN1 ^ IN2 ^ IN3;
endmodule : LOGIC
```

Note: the name of the module "LOGIC" must <u>not</u> be in lower case to avoid a conflict with the "logic" type in SV. SystemVerilog is case-sensitive.

The second file is the Timing Constraints File (logic.sdc) :

```
# logic.sdc
# Constraint file for the all combinatorial design
set_max_delay -from [get_ports IN*] -to [get_ports OUT*] 6
```

The third file is a **simple test bench** to exercise the four inputs. The result must be observed in the simulation waveform (the test bench makes no effort to verify the outputs).

```
-- logic_tb.vhd
-- Very Simple Test Bench
Library IEEE;
      use IEEE.std_logic_1164.all;
Entity LOGIC_TB is end;
Architecture TEST of LOGIC_TB is
   signal INO,IN1,IN2,IN3 : std_logic;
   signal LOGIC_AND : std_logic;
signal LOGIC_OR : std_logic;
signal LOGIC_NAND: std_logic;
   signal LOGIC_XOR : std_logic;
Begin
   process
               begin
      INO<='0'
      INO<='0'; IN1<='0'; IN2<='0'; IN3<='0'; wait for 10 ns;
INO<='0'; IN1<='0'; IN2<='0'; IN3<='1'; wait for 10 ns;
INO<='0'; IN1<='0'; IN2<='1'; IN3<='0'; wait for 10 ns;
                                 IN2<= 1'; IN3<='0'
IN2<='1'; TN<sup>2</sup>
      .....= 0'; IN1<='0'
IN0<='0'; TN1<'
                                                             wait for 10 ns;
                                 IN2<='0':
                                                             wait for 10 ns;
                   IN1<='1':
                                               IN3<='0'
                                                                          10 ns;
                                 IN2<='0';
IN2<='0';
IN2<='1';
                                                             wait for
      INO<='0';
                   IN1<='1':
                                               IN3<='1'
                                                             wait for 10 ns
                   IN1<= 1;
IN1<='1';
      IN0<='0'
                                               IN3<='0'
                                                             wait for 10 ns;
                                 IN2<='1'
      INO<='0'
                   IN1<='1'
                                               IN3<='1'
                                                             wait for 10 ns;
                   IN1<='0':
                                 IN2<='0'
      IN0<='1
                                               IN3<='0
                                                             wait for
                                                                          10 ns;
                   IN1<='0';
                                 IN2<='0';
      IN0<='1'
                                               IN3<='1'
                                                             wait for
                                                                          10 ns;
                   IN1<='0'
      IN0<='1'
                                 IN2<='1'
                                               IN3<='0'
                                                             wait for 10 ns;
      IN0<='1
                   IN1<='0':
                                 IN2<='1'
                                               IN3<='1'
                                                             wait for 10 ns;
      INO<='1'; IN1<='1'
INO<='1'; IN1<='1'
                                 IN2<='0'
                                               IN3<='0'
      IN0<='1'; IN1<='1'; IN2<='0'; IN3<='0'; wait for 10 ns;
IN0<='1'; IN1<='1'; IN2<='0'; IN3<='1'; wait for 10 ns;
IN0<='1'; IN1<='1'; IN2<='1'; IN3<='0'; wait for 10 ns;
IN0<='1'; IN1<='1'; IN2<='1'; IN3<='1'; wait for 10 ns;</pre>
                                                             wait for
                                                                         10 ns;
      wait;
   end process;
   UUT: entity work.LOGIC(RTL)
   port map (
      IN0
            => INO,
            => IN1,
      IN1
            => IN2,
      IN2
      IN3
            => IN3,
      OUT0 => LOGIC_AND,
      OUT1 => LOGIC_OR,
      OUT2 => LOGIC_NAND,
OUT3 => LOGIC_XOR
                                ):
end architecture TEST;
SystemVerilog version :
// logic_tb.sv
// Very Simple Test Bench (SystemVerilog)
module LOGIC_TB;
   logic [3:0] IN = 4'b0;
   logic LOGIC_AND, LOGIC_OR, LOGIC_NAND, LOGIC_XOR;
initial repeat (16) #10ns IN=IN+1'b1;
LOGIC dut
              (IN[0]
(IN[1]
      .INO
      .IN1
      .IN2
              (IN[2]
               (IN[3]
      .IN3
      .OUTO
              (LOGIC_
                       AND
                             ),
      .OUT1
              (LOGIC_OR
              (LOGIC_NAND),
      .OUT2
      .OUT3
              (LOGIC_XOR )
                                 ):
endmodule
```